## デスクトップに Zoom のアイコンがない場合

※デスクトップに「Zoom」か「Start Zoom」のアイコンが表示されている芳は、手籠5に進みます。

## 1. デスクトップの <u>Google chrome を</u>並ち上げます。

- 🧿 💯 R 2 😰 🔋 📮 🚯 🐰 「あらゆるデバイスでビデ 91 🦄 🖉 オミーティングとチャット 🧶 😰 🧬 🔊 🔉 🧑 を…Zoom」を選択。 2. 「zoom」と検索し、プラウザからサイトに入ります。 ※Zoom公式サイトを開く。 10 IL 0 1 Jave 「Zoom」と <sup>こゅうりょく</sup> 入力。 ( とは 7 サヨルジ で安全 (186万) ( 1993年 - 1977 - 1975) pion figh /12
- 3. ページドまでスクロールし、「ミーティングクライアント」をダウンロードします。

.....

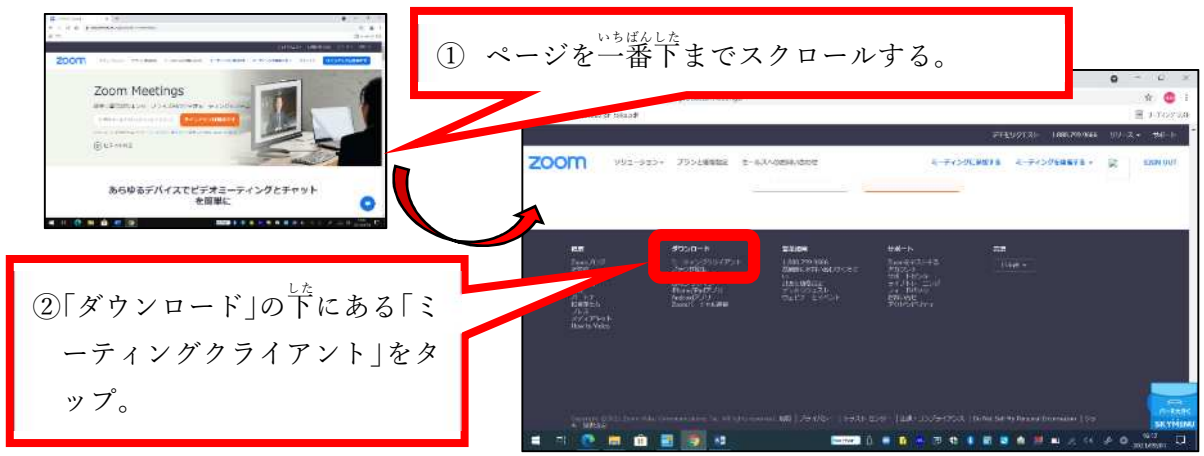

| <ul> <li>STMI=FITX1= Juan</li> <li>★</li> <li>★</li> <li>C</li> <li>A zoomus/duminact ga-23851717622438098 1650480238</li> </ul> | 1758990444 16135484594 davit, American                                           | • - • ×                |
|----------------------------------------------------------------------------------------------------|----------------------------------------------------------------------------------|------------------------|
| 2 779 13 42022 (Jakapal)                                                                                                    |                                                                                  | F &                    |
| 200M 992-55>- 797888                                                                                                    | 5-712022792-41 3                                                                 | 「ミーティング用Zoom クライアント」の  |
| ダウンロードセ                                                                                                    | :ンター                                                                             | 「ダウンロード」をタップ。<br>      |
| ミーティング用Z(<br>専門 2000 ーマック地面の<br>が見知いのシロードすめの                                                                                     | oomクライアント<br>Macは期間により<br>・こことのことのことしてたいであり、                                     |                        |
| #920-K                                                                                                    | n−9>.5.77(1105)32 E γ h)                                                         |                        |
| 64 b<br>to 100 Zimm. $\mathcal{G} = \mathcal{C} \mathcal{F} > b$                                                                 | $\mathfrak{g}(\mathcal{D}/2, \mathbb{C}) \to \mathbb{R}$ is a Doweland ARM Clean | (R-B22)<br>six visionu |

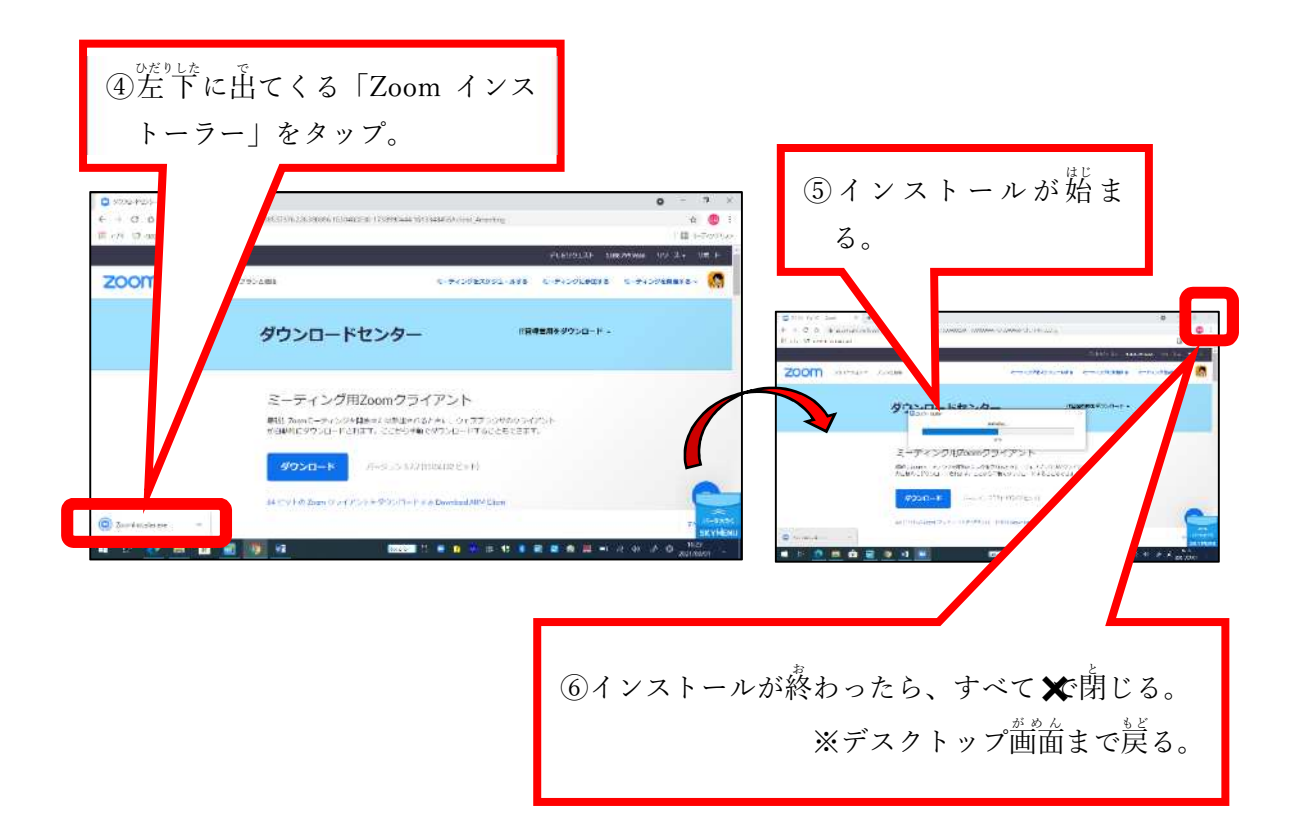

4. テスクトップに「Zoom」のショートカットを作る。

| ① 左下の <b>■</b><br>をタップ。 | <sup>2</sup><br><sup>1</sup><br><sup>1</sup><br><sup>1</sup><br><sup>1</sup><br><sup>1</sup><br><sup>1</sup><br><sup>1</sup><br><sup>1</sup>                                                                                                    |  |
|-------------------------|----------------------------------------------------------------------------------------------------|--|
|                         | ③出てくる<br>● をデスクトップの<br>☆ 104000 (1000 (1000 |  |

デスクトップに Zoom のアイコンが表示されました。

|            |               | 102       |             |                                                                                                    |  |  |  |
|------------|---------------|-----------|-------------|----------------------------------------------------------------------------------------------------|--|--|--|
| ар.<br>М.  | and a         | 0.4       | 1           | and the state of the state of t |  |  |  |
|            | Real Property |           | 1           | X                                                                                                    |  |  |  |
|            | <b>5</b>      | <b>,0</b> |             |                                                                                                    |  |  |  |
|            | *             | 3Þ        | arease<br>P | -                                                                                                    |  |  |  |
| <b>1</b> 1 | St.           | *         |             |                                                                                                    |  |  |  |
| De La      |               |           |             |                                                                                                    |  |  |  |